# POWERLINK

### Raink Utility Installation Guide for MAC OS X

#### 1, Download the Drivers first:

Download the driver, see http://www.premiertek.net/top/download.html for driver if you don't have the driver CD

#### 2, Selecting the Downloaded Drivers:

Locate the dmg file on CD or the file downloaded. Double click it, and choose your MAC OS version

| 00                                                                                                    | i Downloads                                                                                                    |
|----------------------------------------------------------------------------------------------------|----------------------------------------------------------------------------------------------------|
|                                                                                                    |                                                                                                    |
| FAVORITES<br>All My Files<br>Desktop<br>Applications<br>Documents<br>O<br>C<br>C<br>C<br>C<br>C<br>C<br>C<br>C<br>C<br>C<br>C<br>C<br>C | Image: Desktop   Image: Desktop   Image: Documents   Image: Documents   Imag |
| FAVORITES<br>SHARED<br>DEVICES<br>L<br>SmallDrive<br>RTUSB                                                                              | <ul> <li>802.1x Insc OS X.pdf</li> <li>Note for Snow Leopard</li> <li>USBWireless-10.5</li> <li>USBWireless-10.6</li> <li>USBWireless-10.7</li> </ul>                                                                                                    |

#### 3, Installing the Wireless Driver:

Double-click on the file installation .pkg file

#### 4, Starting the Ralink Wireless Installer:

Following the steps and continue

- 5, Selecting the Destination and Install
- 6, Finishing the installation and Restarting computer
- 7, Find the Wireless Utility under the Applications folder

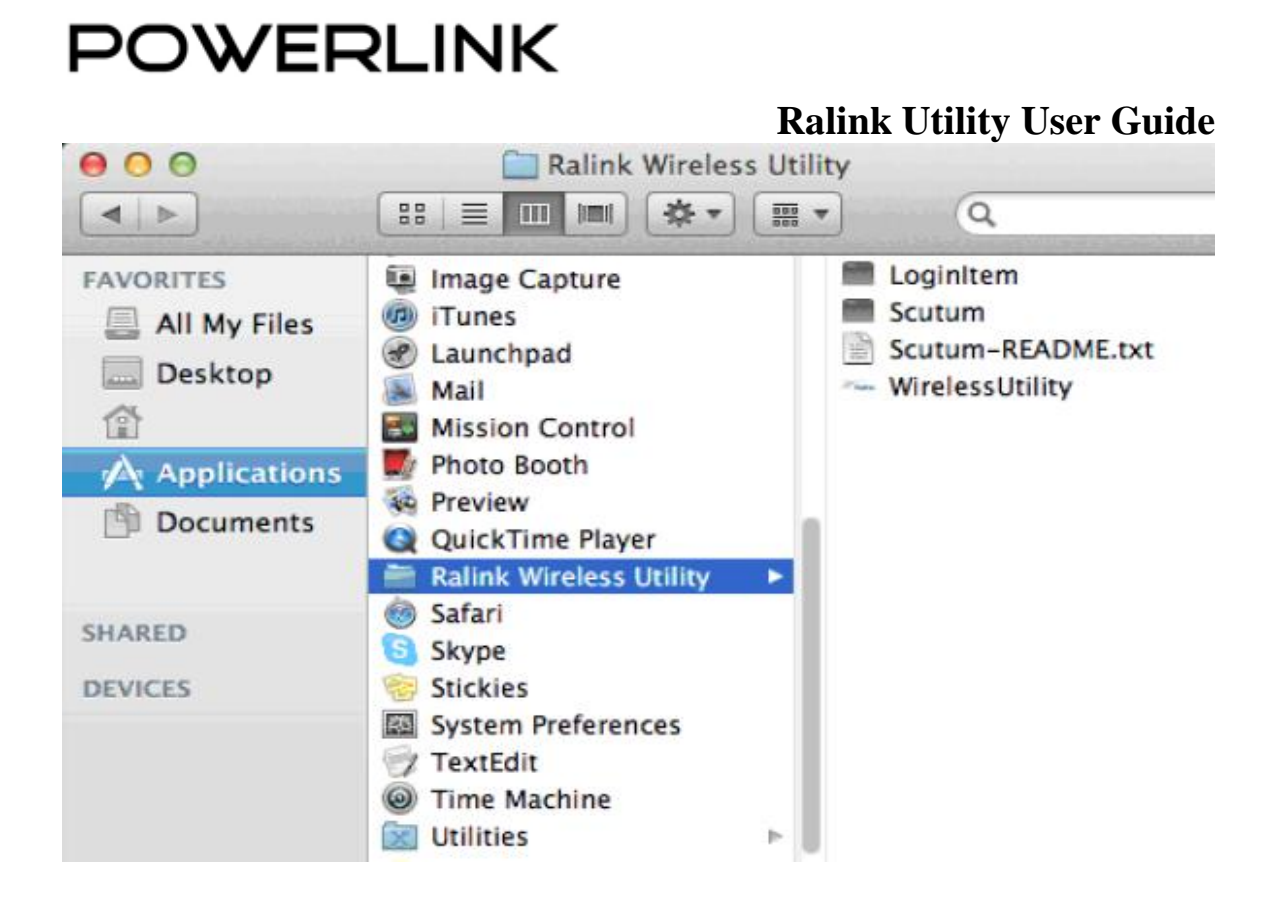

#### 8, Plugging in your Wireless USB adapter:

Disable Airport or other wireless adapter before you can use Ralink Utility

9, Once Wireless Utility opened, you can RESCAN and select the network you want to connect.

## POWERLINK

|   | Profile Lin  | k Status Si   | ite Survey | Sta       | tistics | Advanced | WPS  | About          |
|---|--------------|---------------|------------|-----------|---------|----------|------|----------------|
|   |              |               |            |           |         |          |      |                |
|   |              |               |            | - AP List |         |          |      |                |
|   | SSID         | BSSID         |            | Signal    | Channel | Authe    | Encr | Network Type   |
|   | your network | 00-12-34-5D-E | D-98-5A    | 100       | 3       | WPA2-PS  | AES  | Infrastructure |
|   |              |               |            |           |         |          |      |                |
|   |              |               |            | 1         |         |          |      |                |
|   |              |               |            |           |         |          |      |                |
|   |              |               |            |           |         |          |      |                |
|   |              |               |            |           |         | -        |      |                |
|   |              |               |            |           |         | -        |      | -              |
| _ |              |               |            |           |         |          | -    |                |
|   |              |               |            |           |         |          |      |                |
|   |              |               |            |           |         |          |      |                |
|   |              |               |            |           |         |          |      |                |
|   |              |               |            | 1         |         |          |      |                |
|   |              |               | 1          | 1         |         |          |      |                |
|   |              |               |            |           |         |          |      |                |
|   |              |               |            | i.        |         |          |      |                |
| _ |              |               |            |           |         |          |      |                |

10, Once high-lighted the network, click ADD PROFILE button, select the Authentication type and Encryption type of your network. Type in correct Pre-share key (wifi password). Click ACTIVATE.

|             | System Configur     | ation Authentication & Security |               |
|-------------|---------------------|---------------------------------|---------------|
|             | Authentication Type | WPA2-PSK                        | Net Antonio I |
|             | Encryption Type     | AES                             | •             |
|             | WPA Pre-Shared Key  | *****                           |               |
| WEP SETTING |                     |                                 |               |
| • Key #1    | Hexadecimal 💌       |                                 |               |
| ○ Key #2    | Hexadecimal *       |                                 |               |
| ○ Key #3    | Hexadecimal 🔻       |                                 |               |
| ○ Key #4    | Hexadecimal *       |                                 |               |
| () Key #4   | Hexadecimal         |                                 |               |

#### Ralink Utility User Guide

### POWERLINK

**Ralink Utility User Guide** 

### POWERLINK

For questions, please visit our website www.premiertek.com